## 智慧地所線上繳納地政規費流程便利包

● 線上電子支付繳納地政規費流程

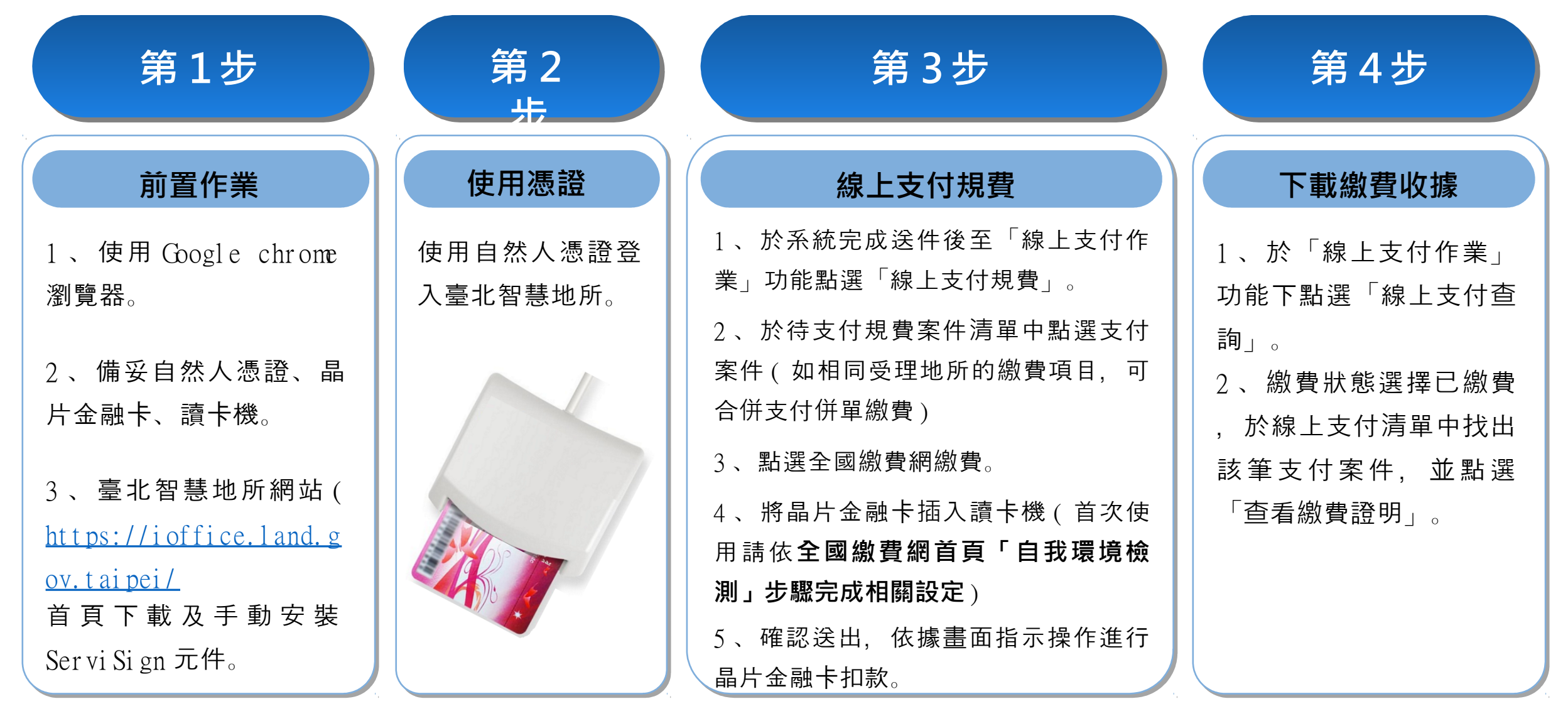

## 智慧地所線上申辦退費流程便利包

● 線上申辦退費流程

| 第1步                    | 第2步      | 第3步           | 第4步              | 第5步      |
|------------------------|----------|---------------|------------------|----------|
| 前置作業                   | 使用憑證     | 線上申辦退費        | 寄送紙本收據           | 查詢退費進度   |
| 1、申請人為地政規費收            | 使用自然人憑證登 | 1、線上填寫地政規費退還  | 臨櫃繳費案件地政         | 於 「線上退費作 |
| 據之繳款人或原申請案受            | 入臺北智慧地所。 | 申請書(含上傳原土地登記  | 規費收據如 <b>退費申</b> | 業」功能點選「線 |
| 委任之地政士。                |          | 、複丈、建物測量申請書正  | 請書切結事項欄未         | 上退費查詢作業」 |
| 2、使用 Google chrome     |          | 本掃描電子檔)。      | <b>勾選者</b> ,仍需將地 | 查看退費進度(亦 |
| 瀏覽器。                   |          | 2、於「線上支付作業」功  | 政規費收據郵寄送         | 可編輯及刪除)。 |
| 3、臺北智慧地所網站             |          | 能點選「地政規費退還申   | 或親送至受理退費         |          |
| (https://ioffice.land. |          | 請」,依表格各欄位填寫相  | 之地政事務所。          |          |
| gov.taipei/ 首頁下載及      |          | 關資料, 並上傳原土地登記 |                  |          |
| 手動安裝 Ser vi Si gn 元件   | *        | 、複丈、建物測量申請書正  |                  |          |
| 0                      |          | 本掃描電子檔送出申請書。  |                  |          |